## BHARATHIAR UNIVERSITY : COIMBATORE – 641 046 OFFICE OF CONTROLLER OF EXAMINATIONS School of Distance Education, December 2021 Exams.

# Instructions – Registration of Examination Application on Online Portal

It is informed that the students must go through the following points carefully before login into online portal for submitting examination application.

## Step-1: Verify yourself, Create Login credential, Login and Recovery of Password

a) For New Registration (Page. 1)

Check your existence by giving either Register No. or Enrolment No., if your information available then create your login credential by typing e-Mail ID as user name, Password, Re-type Password, select secret question from the drop down box and then type the answer for that secret question.

b) For Already Registered User (Page. 2)

By clicking on **Sign In** button to login.

c) For Password Recovery (Page. 3)

By clicking on Forget Password link to recover your password which is already created

| SCHOOL OF DISTANCE EDUCATI                  | ON - DECEMBER 2021 | EXAMINATION APPL  | ICATION REGISTRAT  |
|---------------------------------------------|--------------------|-------------------|--------------------|
| Register No./Enrolment No.                  | Forgot Password    | ?                 |                    |
| 14GEE9999                                   | Check Me!          | Sign In           |                    |
| MURUGAN P No.2, BHARATHIAR (<br>(POST)      | NAGAR, MARUTHAMAL  | AI MAIN ROAD, BHA | RATHIAR UNIVERSITY |
|                                             | New User Regis     | tration           |                    |
| E-mail ID (User Name) *                     |                    |                   |                    |
| murugan@gmail.com                           |                    |                   |                    |
| Password *                                  |                    |                   |                    |
|                                             |                    |                   |                    |
| Re-type Password *                          |                    |                   |                    |
|                                             |                    |                   |                    |
| Secret Question (for Password Recovery)     |                    |                   |                    |
| What is your first school?                  | •                  |                   |                    |
| Secret Answer (Note down to recover your fo | rgotten password)  |                   |                    |
|                                             |                    |                   |                    |

Page. 1

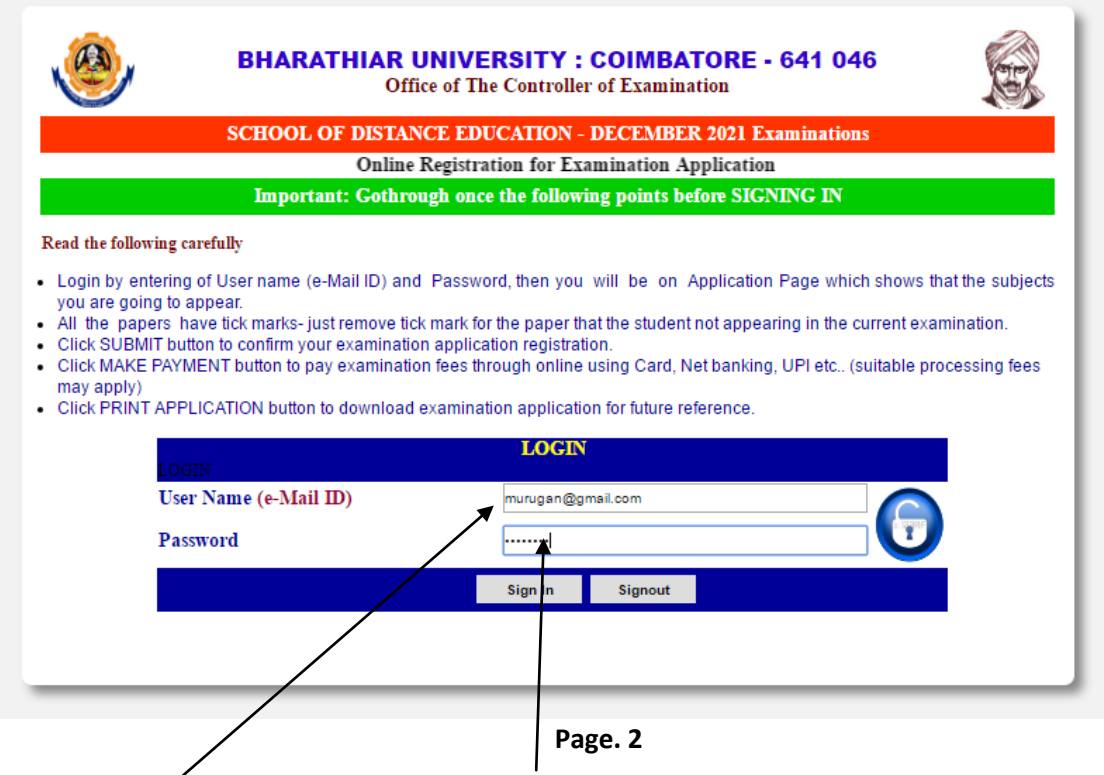

Registered e-mail id is your user name and Password, then Click on **Sign In** button

### c) Password Recovery

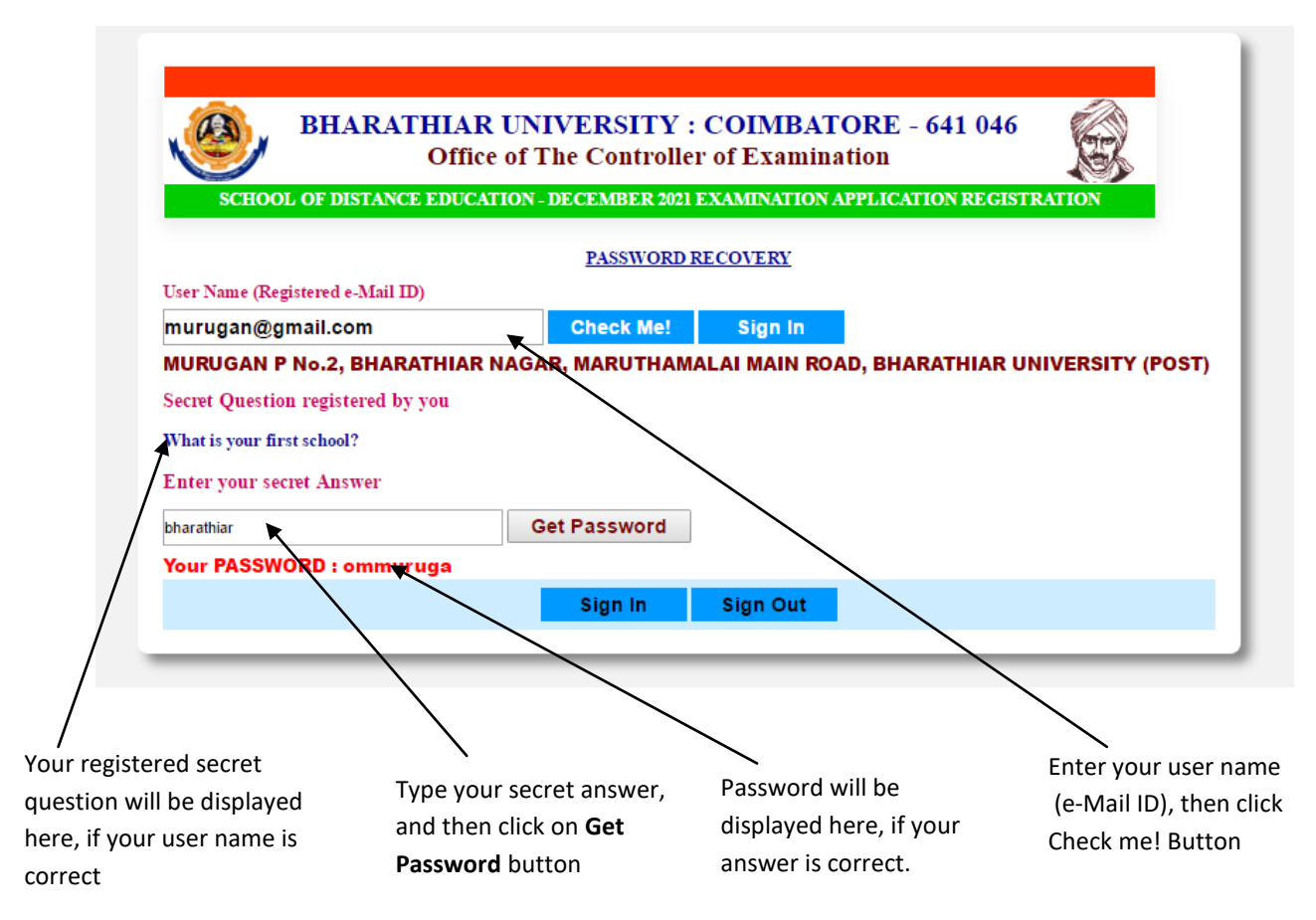

Page. 3

#### Step-3: In this page confirm the following

- 1. Personal information
- 2. Selection of Examination Centre
- 3. Subjects which you are going to appear in the examination are shown. All subjects are tick marked, you may remove the tick mark near the subject for which not appearing (Please note all Regular/Current year subjects should be applied) in the current examination. Further, the corresponding fee particulars will be displayed.
- 4. You may change your address by overwriting in the address box if necessary

|     | EXAMPLADE CATION ON                                                                                                    | IT INF DECISTDATION BAC                     | Research Research          |
|-----|----------------------------------------------------------------------------------------------------|---------------------------------------------|----------------------------|
|     | • 14GEE9999                                                                                                    | LINE REGISTRATION PAG                       | <u>Singour</u> 14AUEDN9999 |
|     | : MURUGAN P                                                                                                    | 1.0.0000000.000                             |                            |
|     |                                                                                                    |                                             |                            |
|     | MARUTHAMALAI MAIN ROAD                                                                                                    |                                             |                            |
|     | BHARATHIAR UNIVERSITY (POST)                                                                                                    |                                             |                            |
|     | COMBATORE DT                                                                                                    |                                             | Pincode:641046             |
|     | : 9999999999                                                                                                    | E-Mail ID                                   | muruqan@gmai.com           |
|     | : B.ED.                                                                                                    |                                             |                            |
|     | : TN0201 - BHARATHIAR UNIVERSITY (                                                                                                    | CAMPUS CENTRE)                              |                            |
|     | : 02 - COIMBATORE (Tamilnadu)                                                                                                    | •                                           |                            |
| y b | e applied for forth coming examples and the second second | minations<br>JCATION *<br>N *<br>N D *      |                            |
|     | <ul> <li>№ 1EA - OPTIONAL: TAMIL EDUCATIO</li> <li>№ 23A - CURRICULUM AND INSTRUC</li> <li>№ 23B - TEACHER AND SCHOOL</li> <li>№ 23P - OTHER PRACTICAL</li> <li>№ 23A - ELECTRE ENVIRONMENTAL</li> </ul>                                                                                                    | IN *<br>CTION                               |                            |
|     | Untick the subject which you are not g                                                                                                    | going to appear.                            |                            |
|     | Note: * Indicates first attempt subject. Se                                                                                                    | o, you are instructed to pay first appearan | er fer.                    |
|     |                                                                                                    | FEE DETAILS                                 |                            |
|     | : 6 x 350 = 2100                                                                                                    | Exam. Centre Fee                            | : 300                      |
|     | : 2 x 500 = 1000                                                                                                    | PC & C 3M                                   | : 0                        |
|     | : 0                                                                                                    | Cost of Application                         | 1 : 150                    |
|     | : 250                                                                                                    | Postal Expenses                             | : 400                      |
|     |                                                                                                    | First Appearance                            | . 1550                     |

#### Page. 4

#### Step-4: Final Confirmation of Subjects registered

In this page will display your examination application registration details with fee.

- 1. Confirm the displayed particulars then click **MAKE PAYMENT button**, and then you will be on PAYMENT page (**Page. 6**).
- 2. Click on **Cancel button** to cancel the registration, and also you may register the same later.

| SCHOOL OF DISTANCE EDU            | ATION - DECEMBER 2021 EXAMINATION APPLICATION REGISTRATION |
|-----------------------------------|------------------------------------------------------------|
|                                   | Information about your Registration                        |
| Register No.                      | : 14GEE9999                                                |
| Entrolment No.                    | : 14AUEDN9999                                              |
| Name of the Student               | : MURUGAN P                                                |
| Study Centre                      | : TN0201 - BHARATHIAR UNIVERSITY (CAMPUS CENTRE)           |
| Course                            | : B.ED.                                                    |
| Mobile No.                        | : 9999999999                                               |
| e-Mail ID                         | : murugan@gmail.com                                        |
| Examination Centre                | : 02 - COIMBATORE (Tamilnadu)                              |
| Total Exam. Fees to be Paid (INR) | : Rs.5750 /-                                               |

Page. 5

#### Step-5: Fee Remittance

There are different types of online payment mode (NEFT, Debit Card, and Credit Card/UPI). You may utilize any one of them as you like. Also follow the instructions given carefully when you are making payment.

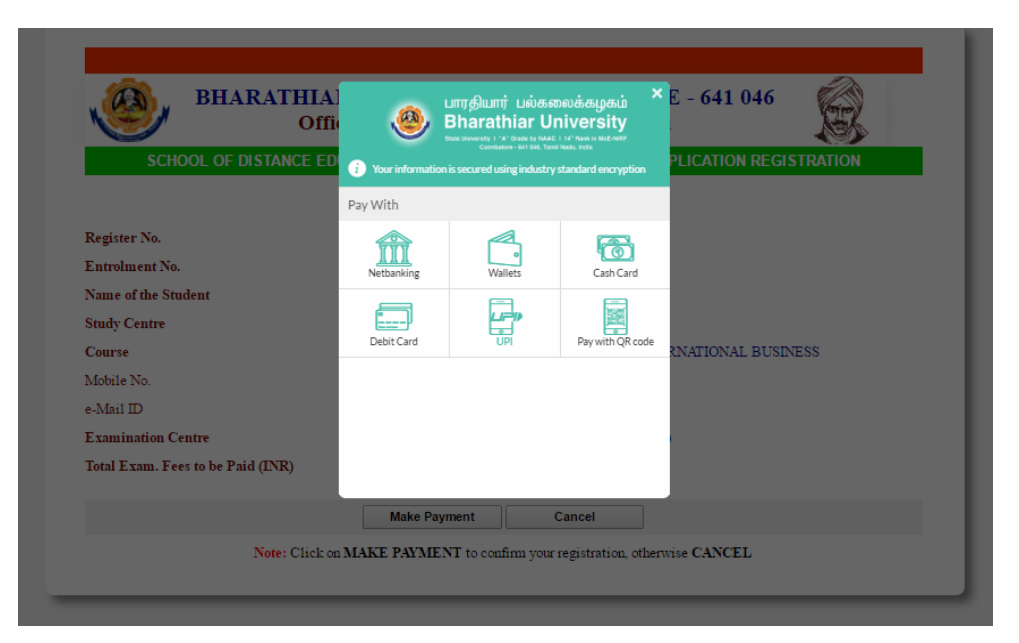

Page.6

#### Step-6: Examination Application Download Page

After making payment, you will be on new page with your registration details, and then click on **Print Application** button to download your application in PDF format. It is also informed to take print out of your examination application form and also keep the same with you safely for further reference. After downloading the application copy, click on **Signout** link to complete your registration.

| School of Dist | ance Education - December 2021 Exa                                                                                                    | ms Already Registered Inf              | iormation <u>Singout</u> |
|----------------|----------------------------------------------------------------------------------------------------|----------------------------------------|--------------------------|
| Regno          | : 14GEE9999                                                                                                    | Enrolment No. :                        | 14AUEDN9999              |
| Name           | : MURUGAN P                                                                                                    |                                        |                          |
| Address        | No.2, BHARATHIAR NAGAR MARUTHAMAL<br>UNIVERSITY (POST) COIMBATORE DT 641                                                                                                    | AI MAIN ROAD BHARATHIAR                |                          |
| Course         | : B.ED.                                                                                                    |                                        |                          |
| Study Centre   | : TN0201 - BHARATHIAR UNIVERSITY (C.                                                                                                    | AMPUS CENTRE)                          |                          |
| Exam. Centre   | : 02 COIMBATORE (Tamilnadu)                                                                                                    |                                        |                          |
|                | The following subject we                                                                                                    | ere REGISTERED by you                  |                          |
|                | <ul> <li>13A - CHALLENGES IN INDIAN EDUC</li> <li>13B - PSYCHOLOGY IN EDUCATION</li> <li>13P - PRACTICE TEACHING (OPTIOI</li> <li>1EA - OPTIONAL: TAMIL EDUCATION</li> <li>23A - CURRICULUM AND INSTRUCTI</li> <li>23B - TEACHER AND SCHOOL</li> <li>23P - OTHER PRACTICAL</li> <li>2EA - ELECTIVE: ENVIRONMENTAL</li> </ul> | CATION<br>N I)<br>N<br>ON<br>EDUCATION |                          |
|                | 224 - ELECTIVE: ENVIRONMENTAL                                                                                                    | EDUCATION                              |                          |

Page. 7

|                                                                                                    | ۹                                                      |                            | BHARATHIAR UNIVERSITY - COIMBATORE - 641 046.<br>SCHOOL OF DISTANCE EDUCATION<br>(Approved by Distance Education Council, New Delhi) |                                 |                                                                                |                                                                 |                         |                    |               |
|----------------------------------------------------------------------------------------------------|--------------------------------------------------------|----------------------------|----------------------------------------------------------------------------------------------------|---------------------------------|--------------------------------------------------------------------------------|-----------------------------------------------------------------|-------------------------|--------------------|---------------|
| Name of the Candidate<br>MURUEAR P       Sea M M       Sea M M                                                                                                    |                                                        |                            |                                                                                                    | Applik                          | ation form                                                                     | for the <b>B</b>                                                | ED. Degree Examinations |                    |               |
| Name of the Cashidan Number of Second Action Second Action Second Ac |                                                        | Name a<br>TN0201 - BHARATI |                                                                                                    |                                 |                                                                                | and Code of the Study Centre<br>THAR UNIVERSITY (CAMPUS CENTRE) |                         |                    | Appln. No.: 4 |
| Name of the Examination Centre<br>COMBATURE (Taminado)     Examination Centre<br>Code<br>02     Examination Centre<br>Code<br>02     Branch<br>-       Year/Sensel     ISA 138 13P 16.4     -       1     13A 138 13P 16.4     -       2     23A 238 23P 26.4     -       Fee Payment<br>Particular     Total<br>Pagen     Total<br>Pagen     Total<br>Pagen     Mutual<br>Pagen       1     104     Total<br>Particular     Total<br>Pagen     Mutual<br>Pagen       1     124     1000     Mutual<br>Particular     Pagen       1     12     1000     Mutual<br>Particular     Mutual<br>Pagen       1     12     1000     No.2, BHAPATHIAR NAGAR<br>MARUTHAMALAI MAN ROAD<br>BHAPATHIAR UNIVERSITY (POST)<br>COMBATORE DT 64 1048       2     1000     Prone No.2     Prone No.2       2     200     Prone No.2       2     200     Prone No.2       2     150     Prone No.2       2     150     Pagener Reference ID       2     0     Samme Reference ID       2     0     Samme Reference ID       2     0     Samme Reference ID       2     0     Name of the Bank       2     180       2     180       2     180       2     180                                                                                                    | Name of the Candidate<br>MURUGAN P                     |                            |                                                                                                    | Sex<br>M                        | Year/Se<br>m.<br>1                                                             | Enrol No.: 14AUEDN9999<br>Register No.: 14GEE9999               |                         |                    |               |
| Year/Sensate122222ParticularTotal<br>PagesTotal<br>PagesTo                                                                                                    | Name of the Examination Centre<br>COMBATORE (Taminadu) |                            |                                                                                                    | Exam"<br>Centre<br>Code<br>02   |                                                                                | Bran<br>-                                                       | Branch<br>-             |                    |               |
| 1134 135 JP 1642287 287 287Pee Payment<br>ParticularTotal<br>Page RTotal<br>Pee RaTotal<br>Pee RaTotal<br>Pee RaTotal<br>Pee RaTotal<br>Pee RaTotal<br>Pee RaTotal<br>Pee RaTotal<br>Pee RaTotal<br>Pee RaTotal<br>Pee RaTotal<br>Pee RaTotal<br>Pee RaTotal<br>Pee RaTotal<br>Pee RaTotal<br>Pee RaTotal<br>Pee RaTotal<br>                                                                                                    | Year/Semester                                          |                            |                                                                                                    | Code of the subjects Registered |                                                                                |                                                                 |                         |                    |               |
| 223 23 23 23 23 23 24 24Pee Payment<br>PacicularTotal<br>PagesTotal<br>Pages                                                                                                    | 1                                                      | 13A 138                    | 13P 1EA                                                                                                    |                                 |                                                                                |                                                                 |                         |                    |               |
| Pee Payment<br>ParticularsTotal<br>PagesTotal<br>Pee PayTotal<br>Pee PayTotal<br>PayTotal<br>PayTota                                                                                                    | 2                                                      | 23A 238                    | 23P 2EA                                                                                                    |                                 |                                                                                |                                                                 |                         |                    |               |
| Interview         6         2100         MURUGAN P           Practical         2         1000         No.2, BHARATHAR NAGAR           Project & Was-<br>food         0         0         No.2, BHARATHAR NAGAR           Project & Was-<br>food         0         0         Provisional X Complexity         Same           Cost of Application         150         Prone No.:         Prone No.:           Returner of Markz         150         Prone No.:         Prone No.:           Returner of Markz         150         Prone No.:         Prone No.:           Provisional & Corrusty is and the grad of the service of Markz         10         Prone No.:           Provisional & Corrusty is and the grad of the service of Markz         10         Prone No.:           Provisional & Corrusty is and the service of Markz         10         Prone No.:           Provisional & Corrusty is and the service of Markz         10         Prone No.:           Provisional & Corrusty is and the service of Markz         100         Prone No.:           Provisional & Corrusty is and the service of Markz         100         Returner of Markz           Provisional & Corrusty is and the service of Markz         100         Returner of Markz           Provisional & Corrusty is and the service of Markz         100         Returner of Markz <td>Fee Payment<br/>Particulars</td> <td>Total<br/>Papers</td> <td>Total<br/>Fee Rs.</td> <td></td> <td colspan="5">Address for Communication</td>                                                                                                    | Fee Payment<br>Particulars                             | Total<br>Papers            | Total<br>Fee Rs.                                                                                                    |                                 | Address for Communication                                                      |                                                                 |                         |                    |               |
| Practical       2       1000       No.2, BHARATHIAR NAGAR<br>MARUTHAMALAI MAIN ROAD<br>BHARATHIAR UNIVERSITY (POST)<br>COMBATORE DT 641046         Dam. Centre Fies       300       Phone No:         Coat of Application       150       Phone No:         Statement of Marks       250       Phone No:         Provisional & Corretory       00       Bark Transaction ID       14GEE399918112021050820DE C21         Provisional & Corretory       400       Bark Transaction ID       180         Provisional Free       00       Name of the Bank       1800         Proteine Total Free       1950       Date of Remittance       1800         Proteine Total Free       1950       Date of Remittance       1800         Proteine Total Free       1950       Date of Remittance       805                                                                                                    | Theory                                                 | 6                          | 2100                                                                                                    | MURUGA                          | URIDAN D                                                                       |                                                                 |                         |                    |               |
| Project & Vive-<br>Acce         0         0         MARUTHAMALAI MAIN ROAD<br>BHARATHIAR UNIVERSITY (POST)<br>COMBATORE DT 641045           txam. Centre Fee         300         Phone No.:           Cost of Application         150         Phone No.:           Reternent of Marka         250         Payment Reference ID         Payment Reference ID           Provisional & Consolitated<br>se (Final year stud. only)         0         Bark Transaction ID         IdGEE999918112021050820DEC21           Postal Expenses         400         Bank Transaction ID         1180           Name of the Bank         180         18-11-2021 17:10:19           ToTAL <b>5750</b> Total Amount Paid         8.05                                                                                                    | Practical                                              | 2                          | 1000                                                                                                    | No.2, 8                         | No.2, BHARATHIAR NAGAR                                                         |                                                                 |                         |                    |               |
| Dam. Centre Pee         300         Phone No.:           Cont of Application         150         Phone No.:           Ratement of Marka         250         PARTICULAR OF REMITANCEE           Provisional & Consolidated<br>se (Final year stud. only)         0         Payment Reference ID         14GE E999918112021050820DE C21           Provisional Fee         400         Bank Transaction ID             Provisional Fee         0         Name of the Bank         1180            Provisional Fee         1550         Date of Remittance         18-11-2021 17:10:19            TOTAL <b>5750</b> Total Amount Paid         9.05                                                                                                    | Project & Viva-<br>Voce                                | 0                          | 0                                                                                                    | BHAR                            | MARUTHAMALAI MAIN ROAD<br>BHARATHIAR UNIVERSITY (POST)<br>COMBATORE DT SA 1945 |                                                                 |                         |                    |               |
| Statement of Marka     250     PARTICULAR OF REMITTANCEE       Provisional & Consolidated<br>se (Final year stud. only)     0     Payment Reference ID     14GEE3999918112021050820DEC21       Postal Expenses     400     Bank Transaction ID     14GEE3999918112021050820DEC21       Panal Fee     0     Name of the Bank     1180       Pint Attempt Fee     1550     Date of Remittance     18-11-2021 17:10:19       TOTAL     \$759     Total Amount Paid     9.05                                                                                                    | Exam. Centre Fee 300 Cost of Arcticutors 550 Phone No  |                            |                                                                                                    | 1.                              |                                                                                |                                                                 |                         |                    |               |
| Provisional & Consolidated<br>as (Final year stud. only)         0         Payment Reference ID         14GEE999918112021050820DEC21           Postal Expenses         400         Bank Transaction ID            Penal Fee         0         Name of the Bank         1180           Pint Attempt Fee         1550         Date of Remittance         18-11-2021 17:10:19           TOTAL <b>5750</b> Total Amount Paid         9.05                                                                                                    | Statement of Marka 250                                 |                            |                                                                                                    |                                 | PARTICULAR OF REMITTANCEE                                                      |                                                                 |                         |                    |               |
| Postal Expenses         400         Bank Transaction ID           Penal Fee         0         Name of the Bank         1180           Tint Attempt Fee         1550         Date of Remittance         18-11-2021 17:10:19           TOTAL         5759         Total Amount Paid         9.05                                                                                                    | Provisional & Cona<br>fee (Final year stud             | slidated<br>. only)        | 0 Payment Reference ID 14GEE999918112021050820DE1                                                                                    |                                 |                                                                                | 21050820DEC21                                                   |                         |                    |               |
| Penal Fee         0         Name of the Bank         1180           Tint Attempt Fee         1550         Date of Remittance         18-11-2021 17:10:19           TOTAL         5759         Total Amount Paid         9.05                                                                                                    | Postal Expenses 400 Bank Tra                           |                            | Bank Tra                                                                                                    | nk Transaction ID               |                                                                                |                                                                 |                         |                    |               |
| Inst Attempt Fee         1550         Date of Remittance         18-11-2021 17:10:19           TOTAL         5759         Total Amount Paid         9.05                                                                                                    | Penal Fee                                              |                            | 0                                                                                                    | Name of t                       | the Bank                                                                       |                                                                 |                         | 1180               |               |
| TOTAL 5750 Total Amount Paid 9.05                                                                                                    | First Attempt Fee 1550 Date of R                       |                            |                                                                                                    | Date of R                       | emittance                                                                      |                                                                 |                         | 18-11-2021 17:10:1 | 9             |
|                                                                                                    |                                                        | TOTAL 5750                 |                                                                                                    |                                 | Total Amount Paid 9.05                                                         |                                                                 |                         |                    |               |

#### DECLARATION

I <u>MURUGAN P</u>, hereby declare that the information furnished above are correct. I also assure that, I have fulfilled the eligibility prescribed by the University and I do not have any due to the University till now. If any information given to the university found incorrect/erong. I will accept the decision taken by the University.

Signature of the Candidate

Place :

Date:18-11-2021 17:11:11

(MURUGAN P)

Note: Candidate need not send the application to the University. However, they shall keep this copy for their reference.

**Application Form - PDF**